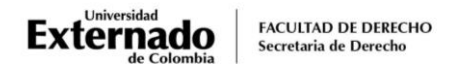

## PROCEDIMIENTO PARA LA INSCRIPCIÓN DE EVALUACIONES FINALES APLAZADAS EGRESADOS QUINTO AÑO

## NOTA IMPORTANTE:

Los egresados que terminaron materias de quinto año y aplacen<sup>\*</sup> el examen final o la habilitación, tienen un año para presentarla en las fechas establecidas para tal fin, de acuerdo con el calendario del que hagan parte, las cuales se remitirán a sus correos institucionales. *(\*NO deben informar a la Secretaría Académica esta decisión. Al no ser reportada la nota por el docente de cada materia, se entenderá que aplazó el examen final)*.

Una vez <u>defina quinto año y</u> tenga la opción de realizar alguna <u>HABILITACIÓN</u>, podrá presentarla en cualquiera de las fechas programadas, siempre y cuando no haya presentado el examen final en supletorio y la nota de la materia no sea inferior a 2.0.

Quienes cursan asignaturas de primero a cuarto año <u>en cursos de repetición</u>, deben tener en cuenta lo siguiente:

- Los exámenes finales de los cursos de repetición no pueden ser aplazados. Esto teniendo en cuenta que el aplazamiento de exámenes por un año aplica ÚNICAMENTE a las materias que se cursan actualmente en quinto año.
- Las evaluaciones deben ser presentadas en las fechas programadas por la Secretaría
   Académica y en caso de no presentar el examen final en la fecha ordinaria, deberán ser evaluados en las fechas específicas para los supletorios de los cursos de repetición.

El egresado que desee presentar el examen aplazado (final o habilitación) deberá realizar el siguiente trámite *ocho días antes de la fecha programada*, así:

- 1. Ingrese a la página WEB de la Universidad por el navegador<u>Google Chrome</u>, y en la parte inferior derecha ubique el botón PAGOS EN LÍNEA E IMPRESIÓN DE RECIBOS
- 2. Diligencie los datos de acceso que la plataforma de pagos le solicita:

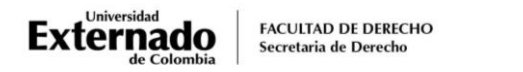

| DATOS INICIALES                                       |   |   |  |  |
|-------------------------------------------------------|---|---|--|--|
|                                                       |   |   |  |  |
| Seleccione el tipo de documento de identidad          | ~ |   |  |  |
| Número de documento de identidad                      |   | 1 |  |  |
| Fecha de expedición del documento de identidad        | Ħ |   |  |  |
| Acepto la política de tratamiento de datos personales |   |   |  |  |
| No soy un robot                                       |   |   |  |  |
| Continuar Retornar Página UEC                         |   |   |  |  |
|                                                       |   |   |  |  |

3. Seleccione la opción "Otros pagos académicos"

| <ul> <li></li> </ul>                                                                                                    | Órdenes                           |                                                                                                    | Español 🗸            |  |  |
|----------------------------------------------------------------------------------------------------|-----------------------------------|----------------------------------------------------------------------------------------------------|----------------------|--|--|
| <ul> <li>Solicitud de servicios UEC</li> <li>Educación Continuada, Bancos de datos jurídicos y</li> <li>Otros pagos académicos.</li> <li>Certificados digitales de Pregrado</li> </ul> | ><br>>                            | <ul> <li>✓ Preguntas Frecuentes</li> <li>Ø Sobre matrículas, bloqueos, pagos, etc.</li> <li>Ø Realizar proceso de inscripción.</li> <li>I No encuentro mi orden de matrícula.</li> <li>Ø Solicitud de servicios alumnos de posgrados</li> </ul> |                      |  |  |
| ÓRDENES DISPONIBLES (I) HISTORIAL DE PAGOS (12)                                                                                                    |                                   |                                                                                                    |                      |  |  |
| No. Orden Descripción del servicio Descar Send Pagar f<br>gar pdf Email                                                                                                    | Total a pagar<br>Estado ordinario | Fecha ordinaria Total a pagar Fecha Fe<br>extraordinario extraordinaria sol                                                                                                    | cha de Tip<br>icitud |  |  |

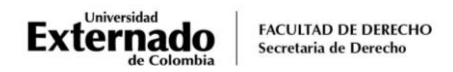

4. Pulse en el match code y elija la Facultad y el programa académico.

| OTROS DERECHOS PECUNIARIOS      | Español 🗸 |
|---------------------------------|-----------|
|                                 |           |
| ×                               |           |
| *Facultad                       |           |
| Facultad De Derecho             | ð         |
| *Programa Académico             |           |
| DERECHO CALENDARIO A            | 8         |
| *Concepto de Derecho Pecuniario |           |
|                                 | G         |
| *Descuento                      |           |
|                                 | ď         |
|                                 |           |

5. Busque la evaluación que desea presentar "Supletorio aplazado egresado derecho" o "Habilitación aplazada egresado derecho".

| Seleccione Concepto Derecho Pecuniario          |   |
|-------------------------------------------------|---|
| Buscar                                          | Q |
| DUPLICADO ACTA DE GRADO<br>0085                 |   |
| ABONO PLANES PAGO<br>0088                       |   |
| CONTENIDO PROGRAMATICO<br>0096                  |   |
| SABER PRO EXTEMPORANEO<br>0107                  |   |
| ANTICIPO MATRICULA<br>0097                      |   |
| ABONO A CUENTA<br>0093                          |   |
| SUPLETORIO APLAZADO EGRESADO DERECHO<br>0116    |   |
| USO CASILLEROS - PERMANENCIA NOCHE<br>9812      |   |
| USO CASILLEROS - PÉRDIDA FICHA<br>9811          |   |
| HABILITACION APLAZADA EGRESADO DERECHO<br>0117  |   |
| USO CASILLEROS - PERMANENCIA FIN SEMANA<br>9813 |   |

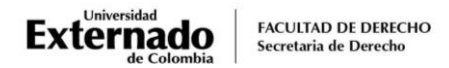

6. El escenario WEB de su Banco le mostrará la modalidad de pago:

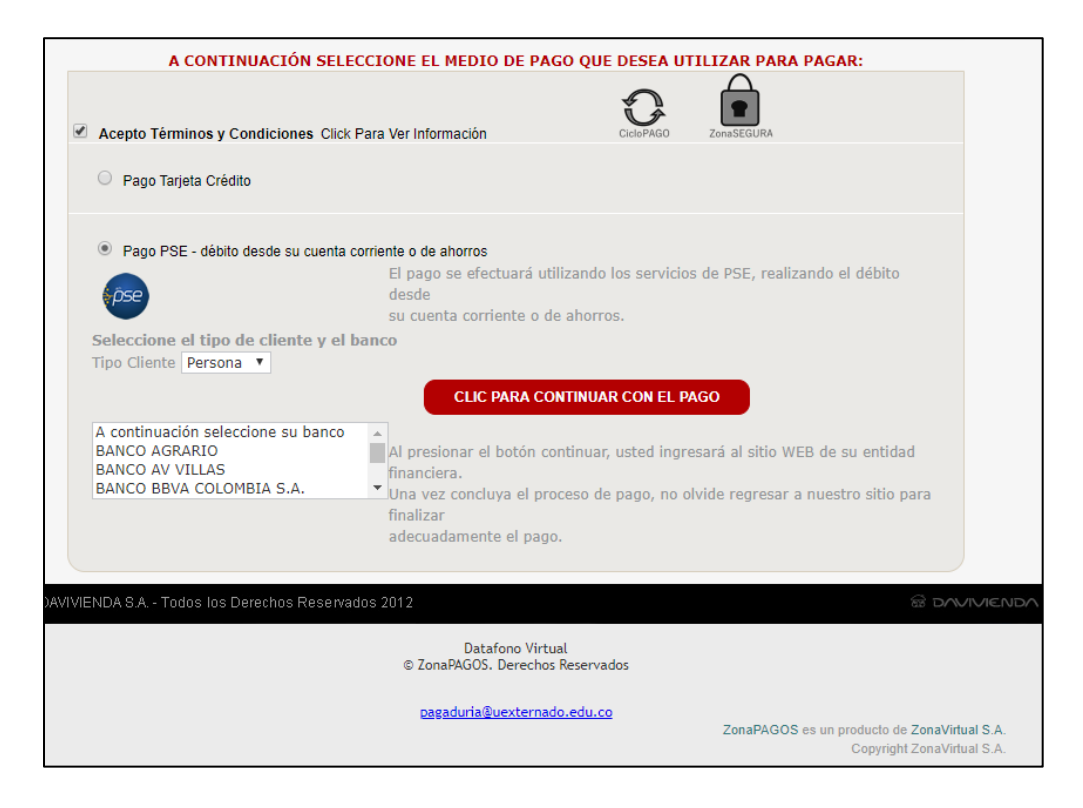

 El escenario de pagos le remitirá a su correo institucional la factura soporte del pago realizado en pdf, la cual deberá remitir al correo pregradoderecho2@uexternado.edu.co En el correo deberá indicar:

| Nombres y apellidos completos:  |  |
|---------------------------------|--|
| Número documento de identidad:  |  |
| Celular de contacto:            |  |
| Calendario académico al que     |  |
| pertenece (Quinto A o Quinto C) |  |
| Periodo académico:              |  |
| Materia:                        |  |

El colaborador de la Secretaría Académica acusará recibo de la solicitud, realizará la validación e informará al coordinador del Departamento a cargo de la materia, quien posteriormente le notificará por correo electrónico cómo se llevará a cabo la evaluación.

Cualquier inquietud adicional sobre el proceso, pueden enviarla al correo pregradoderecho2@uexternado.edu.co